SAP2000 Tutorials HW 7 problem 1

By Andrew Chan

Brief:

This tutorial is intended to give you an understanding of how to analyze a problem in statics with SAP2000. We will determine the reactions at point B and D in terms of the X and Y components. This tutorial will also introduce you to basic concepts in designing, implementing, and analyzing an object in the SAP2000 environment. With an emphasis on showing you how to implement a nonlinear shape, in our case a curved object.

Example:

The problem we have selected is shown below.

# Chapter 4, Problem 66

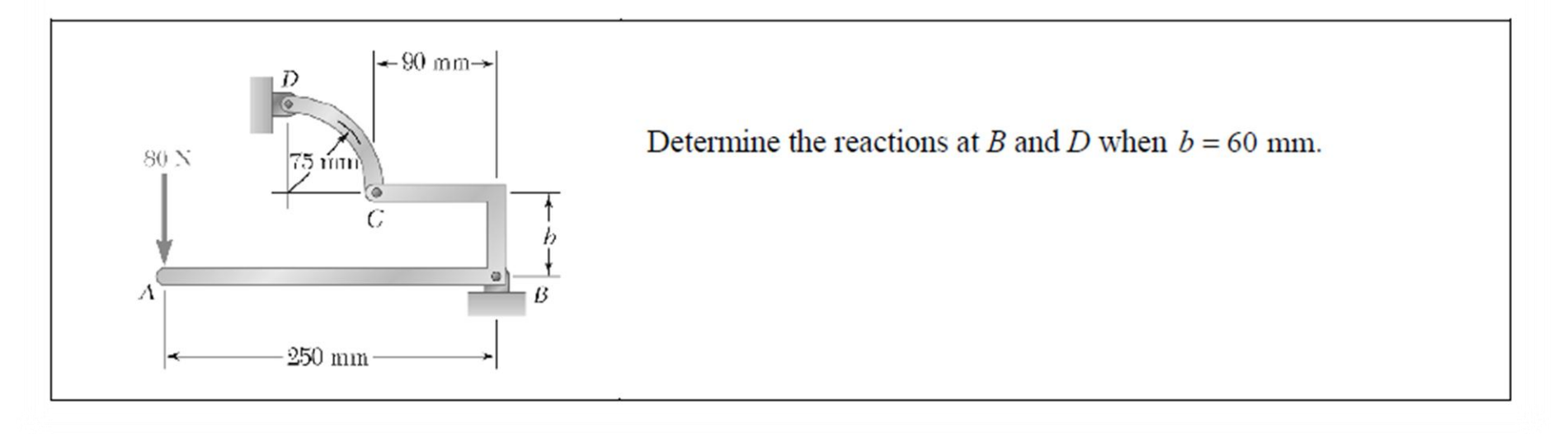

# Step 1:

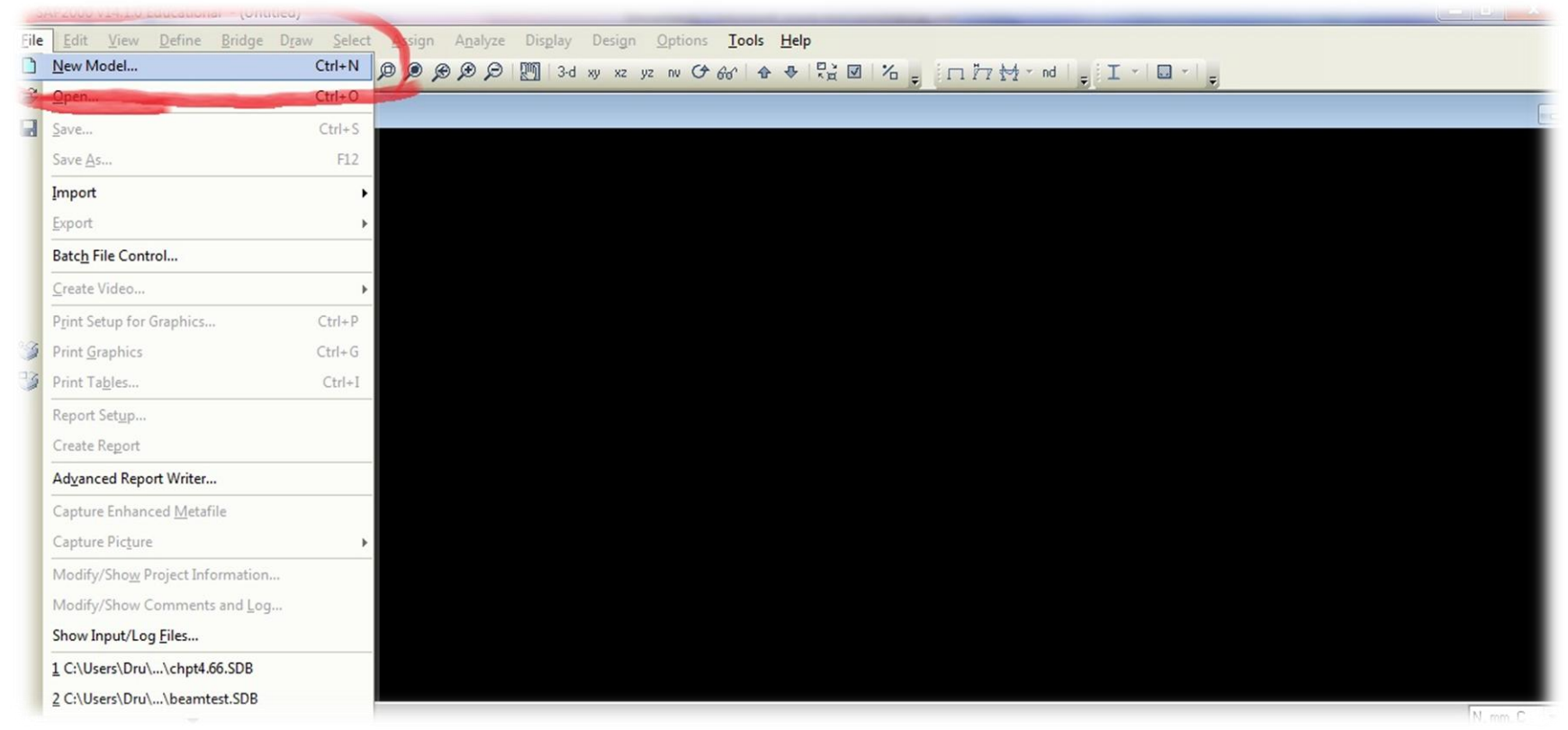

#### Directions:

After you have installed and start SAP2000. We want to click on the **File menu**. And then select a **New Model** to create a new model in our working environment.

# Step 2:

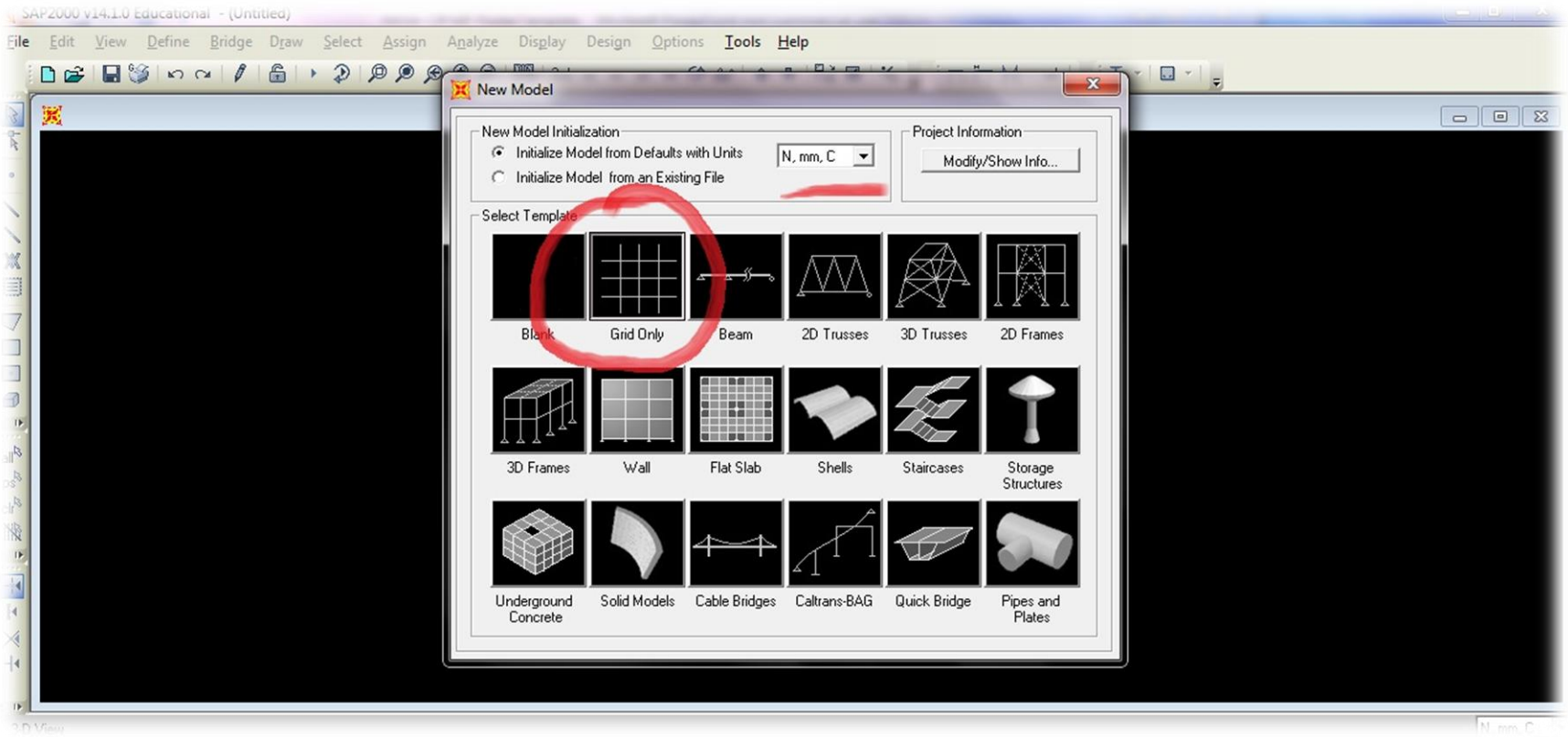

## Directions:

Define your units by clicking on the **define units drop down menu** and select **N**, **mm**, **C**. Now click on **Grid Only**. This will assign our units to Newton, millimeters, and degrees in Celsius.

# Step 3:

| SAP2000 v14.1.0 Educational - (Untitled)                                                                                                    |                                         |              |         |          |
|----------------------------------------------------------------------------------------------------|-----------------------------------------|--------------|---------|----------|
| E <mark>ile E</mark> dit <u>V</u> iew <u>D</u> efine <u>B</u> ridge D <u>r</u> aw <u>S</u> elect <u>A</u> ssign A <u>n</u> alyze Dis <u>p</u> l | ay Design <u>O</u> ptions <u>T</u> ools | <u>H</u> elp |         |          |
|                                                                                                    | 3-d xy Quick Grid Lines                 | A 14 A 14    |         |          |
|                                                                                                    |                                         |              | · · · · |          |
| <u>a</u>                                                                                                    | Cartesian                               | Cylindrical  | 10      |          |
| R.                                                                                                    | Coordinate System N                     | ame          |         |          |
| •                                                                                                    | GLOBAL                                  |              |         |          |
|                                                                                                    | Number of Grid Lines                    |              |         |          |
|                                                                                                    | X direction                             | 2            |         |          |
|                                                                                                    | Y direction                             | 1            |         |          |
|                                                                                                    | rairection                              |              |         |          |
| 7                                                                                                    | Z direction                             | 2            |         |          |
|                                                                                                    | Grid Spacing                            |              |         |          |
|                                                                                                    | × direction                             | 250          |         |          |
|                                                                                                    | Y direction                             | 1            |         |          |
|                                                                                                    | 7 direction                             | Lod          |         |          |
| $\theta_{\parallel}$                                                                                                    | ∠ direction                             | 135          |         |          |
|                                                                                                    | First Grid Line Locatio                 | on           |         |          |
|                                                                                                    | × direction                             | 0.           |         |          |
| **                                                                                                    | Y direction                             | 0.           |         |          |
|                                                                                                    | Z direction                             | 0            |         |          |
|                                                                                                    | 2 direction                             | Ju.          |         |          |
|                                                                                                    |                                         |              |         |          |
|                                                                                                    | UK                                      | Cancel       |         |          |
| 14                                                                                                    |                                         |              |         |          |
| Þ                                                                                                    |                                         |              |         |          |
| 3.D View                                                                                                    |                                         |              |         | N. mm. C |

# Directions:

The **Quick Grid Lines** menu should display. Under **Number of Grid Lines** enter 2, 1, 2 for the x, y, and z directions. Next under **Grid Spacing**, enter in 250, 1, 135 for the x, y, and z directions. Then click **Ok.** This will specify our grid to encompass the layout of the entire problem. We will edit it further below.

#### Step 4:

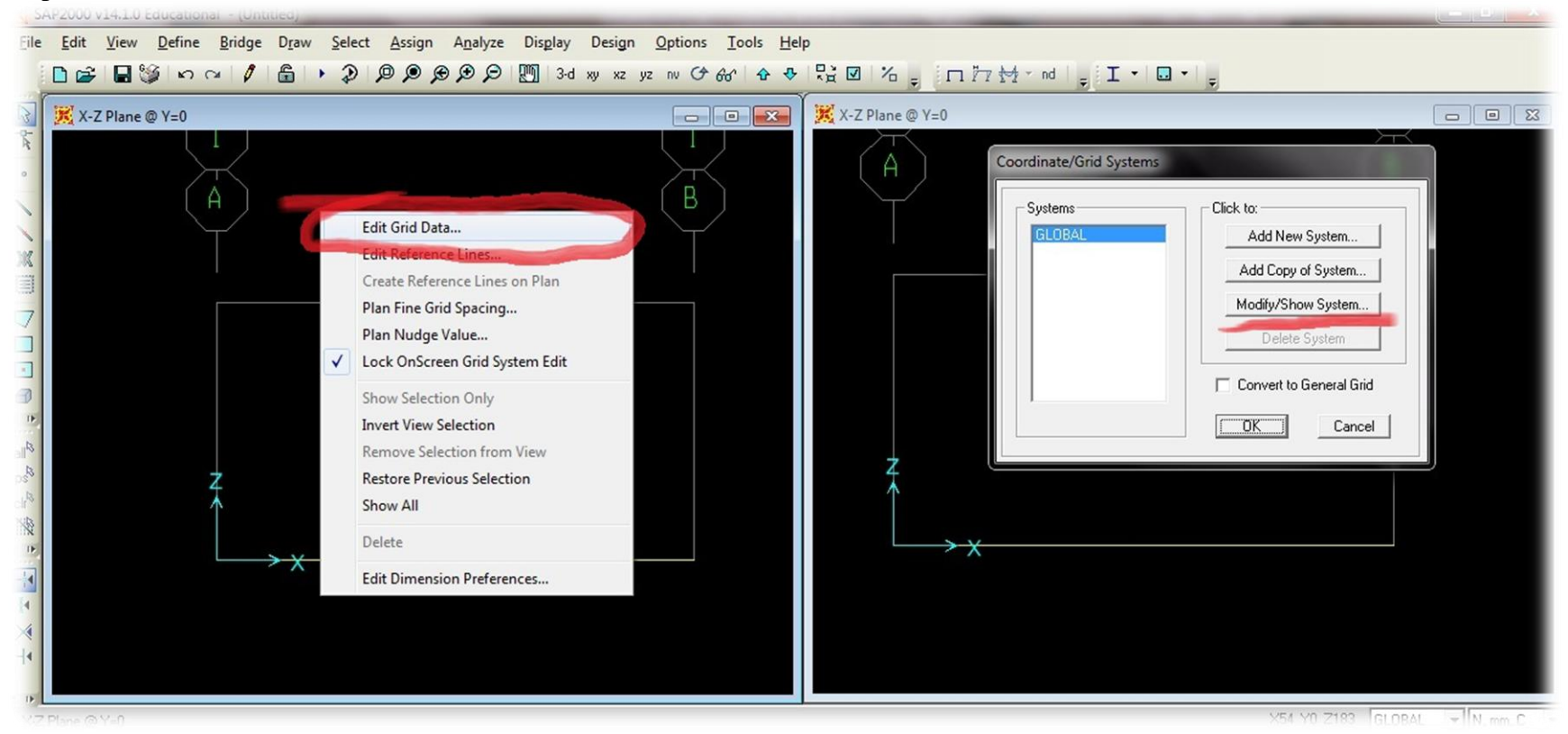

#### Directions:

Now since the 250 mm beam is laid out, we want to go into the **Edit Grid Data** menu by right clicking on the **empty black** screen. Next we click on the **modify/show system**. We want to modify the grid so that we may easily lay down the other sections of the object.

Note: Beginning on this page, I will be starting to compile images together for breivty. The order of procedures run from left to right.

#### Step 5:

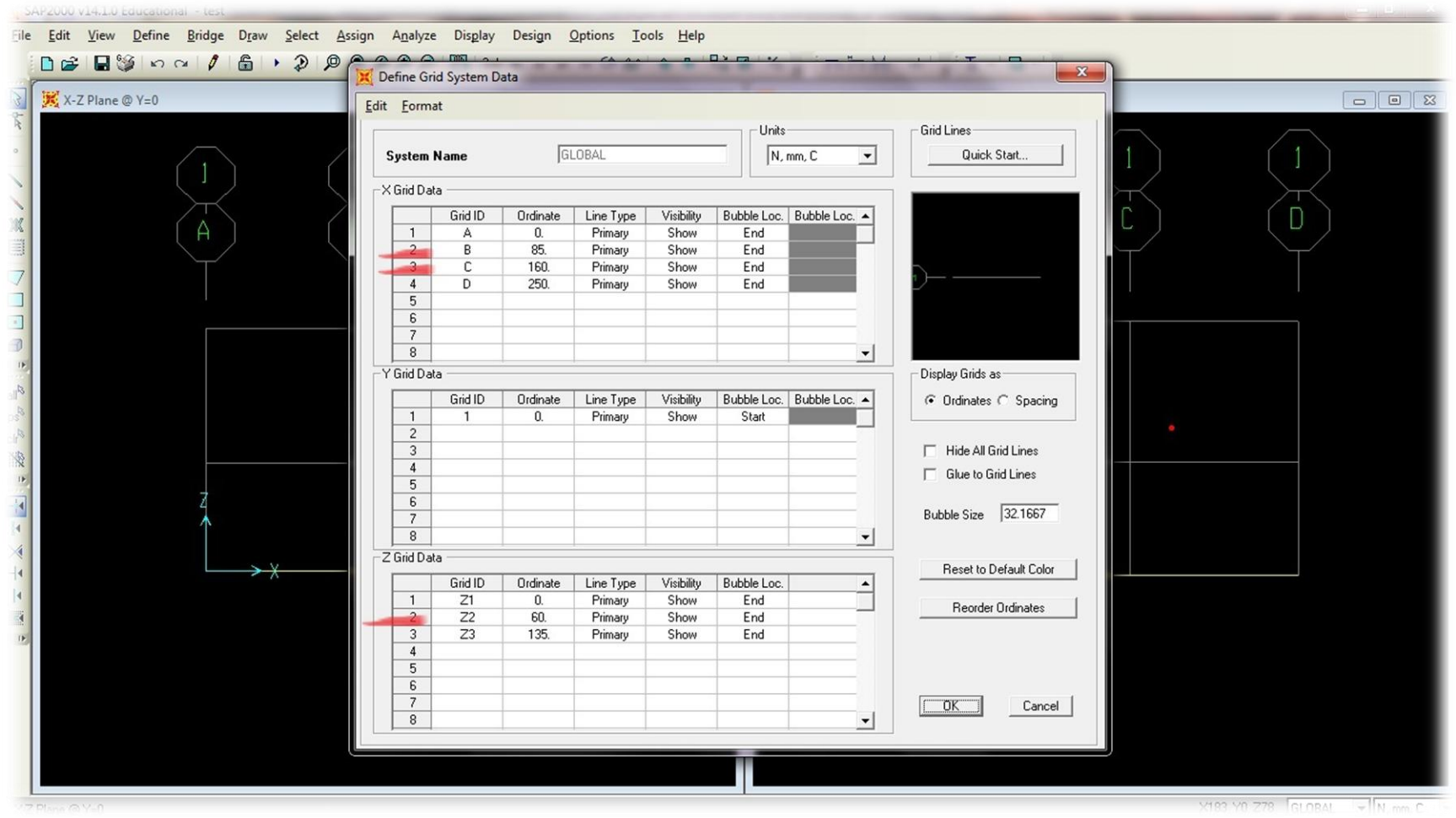

## Directions:

In order for us to better lay out the grid, please modify the **Define Grid System Data** to reflect that which has been highlighted above. This preferred way of grid laying and allows for further customizations and precision.

#### Step 6:

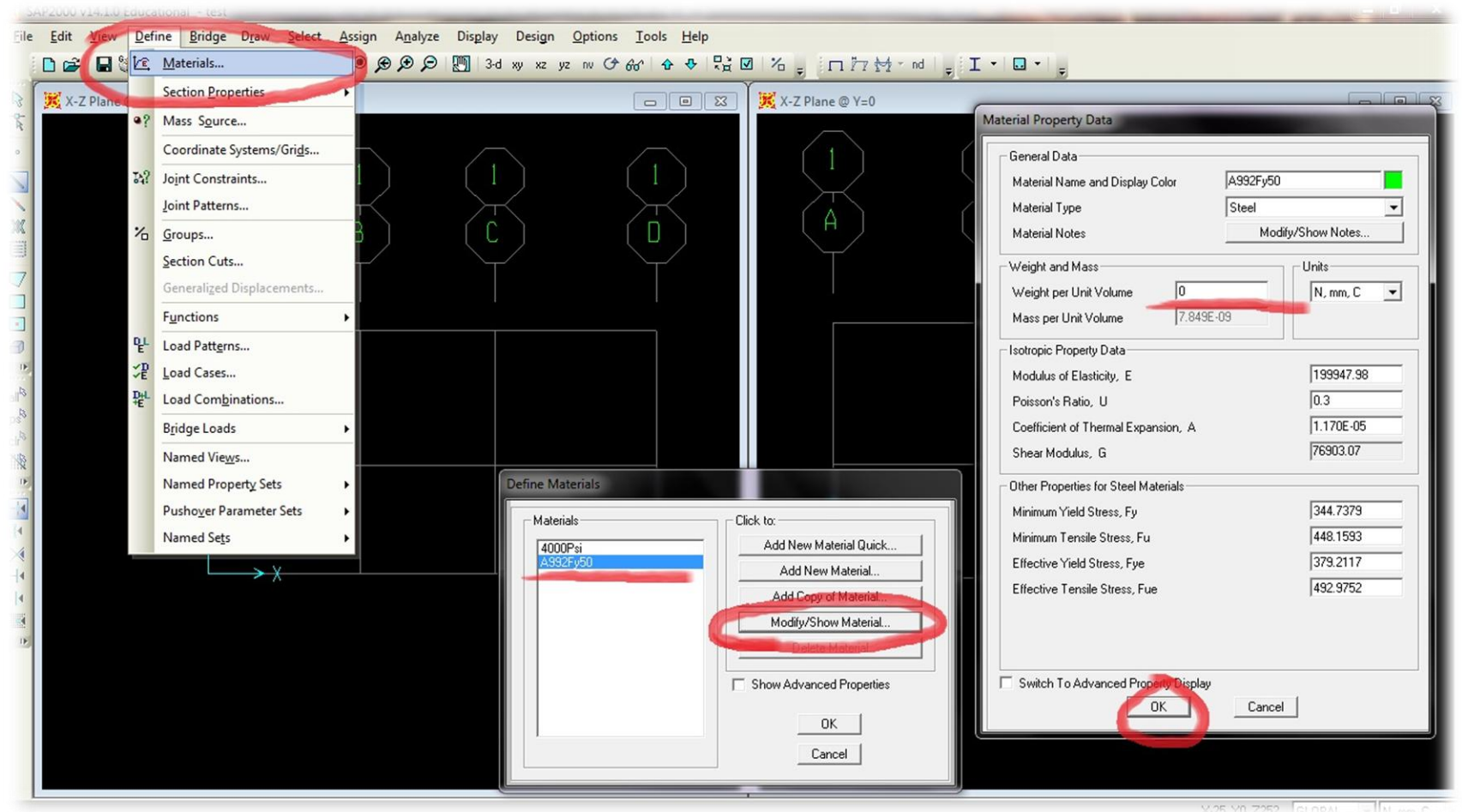

#### Directions:

Now let us define our materials. We will be using the default FSEC1 and this is assigned by default to A992Fy50 a type of steel. So first click on the Define menu  $\rightarrow$  Materials  $\rightarrow$  Select A992Fy50 in the Define Materials  $\rightarrow$  now select the Modify/Show Material. Now we want to define the material as weightless, so we set the Weight per Unit Volume to 0. And now click Ok. *Note: We want to define our material's mass as 0 so as to not consider it in our calculations. This is not always the case.* 

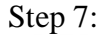

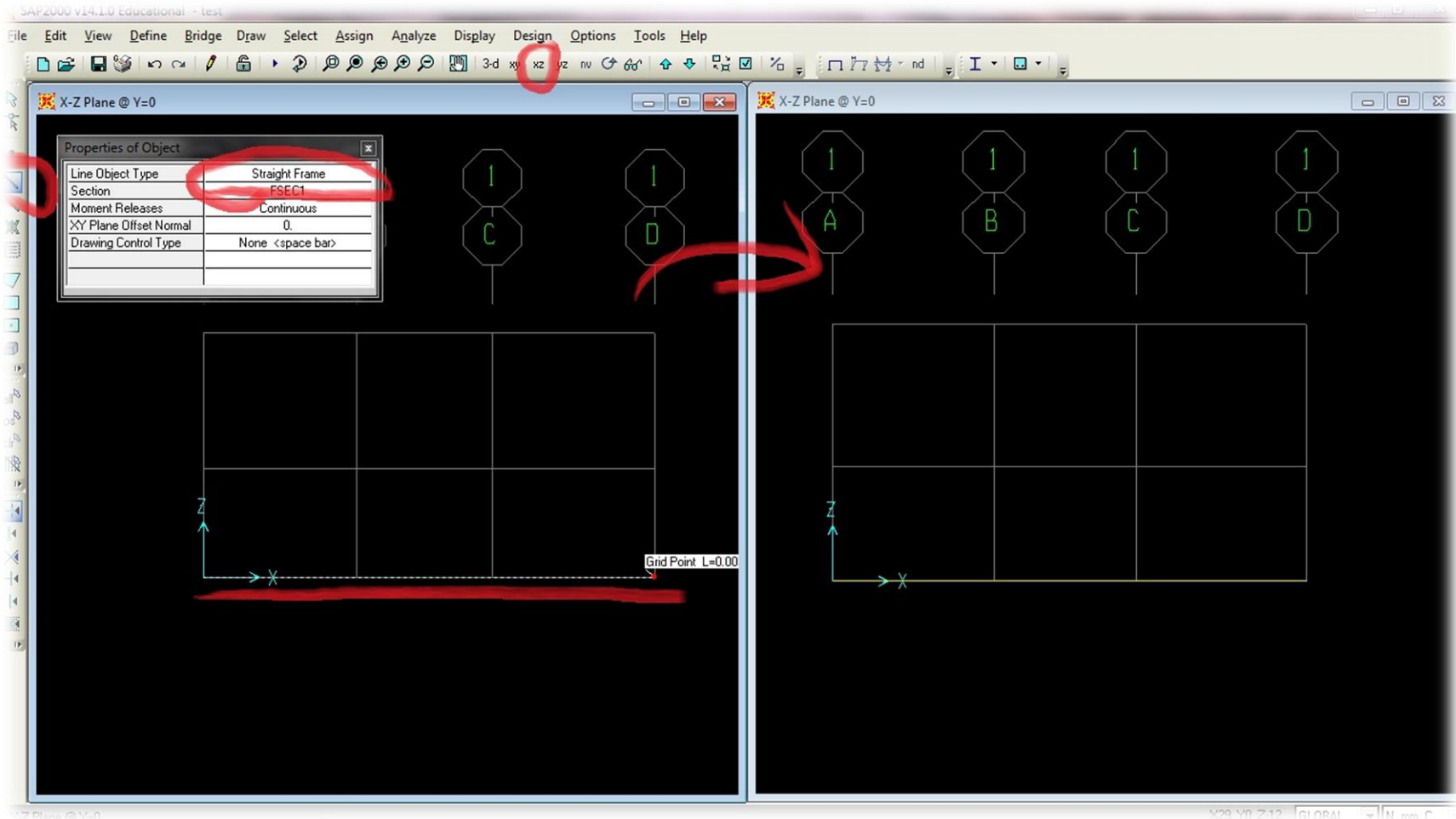

Lets now begin drawing, so first we should ensure that we are optimized for viewing by clicking on the **X-Z plane** button. Next lets click on the **Draw Frame** command. Ensure that the object type is **Straight Frame** and lets lay out a line from the z-x axis to the end of our grid. After everything is done, your model should look like the **window above on the right** with a 250 mm long yellow beam laid out.

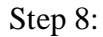

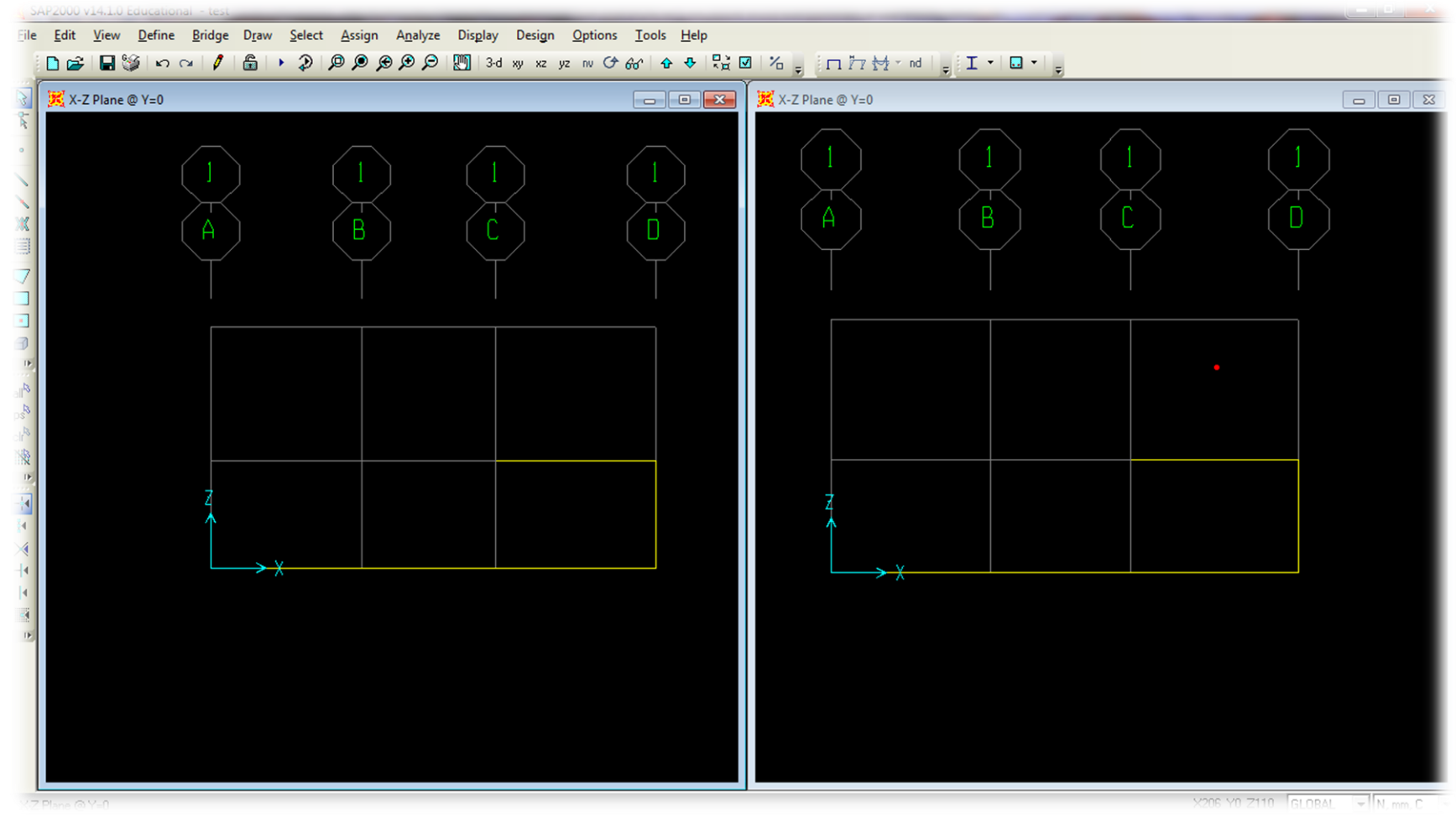

And now we layout the rest of the members. Notice how the grid spacing we set up before hand aided us greatly in designing our model.

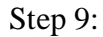

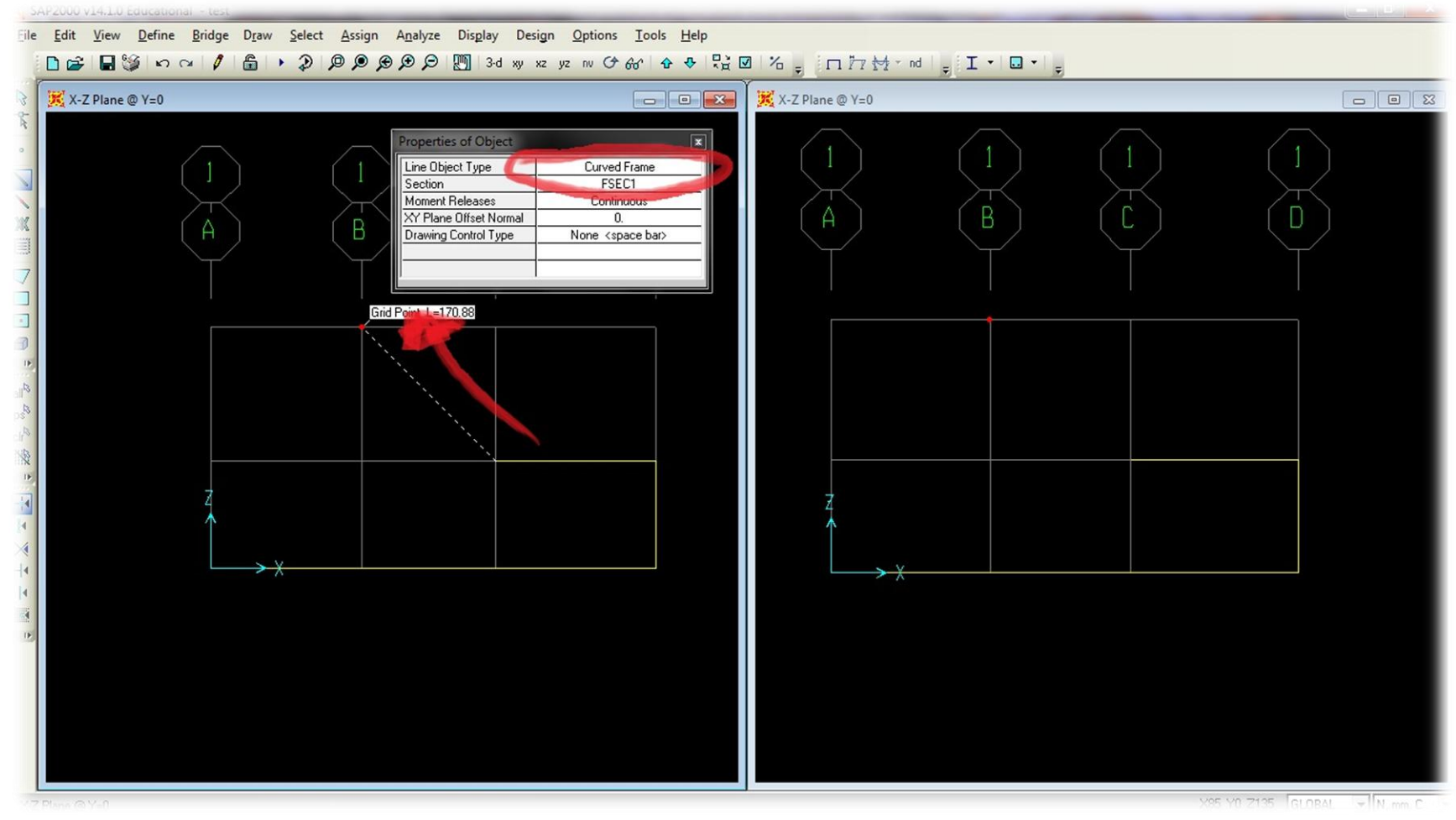

We will now design the curved section of our problem. So begin by selecting the drawing tool but this time we will change the **Line Object Type** to a **Curved Frame.** After this is done layout the curved section as shown in the picture above.

| Step 10:                                                                                                    |                                               |                           |                                              |                             |                                                                                                    | _ <b>a</b> Y                    |
|----------------------------------------------------------------------------------------------------|-----------------------------------------------|---------------------------|----------------------------------------------|-----------------------------|----------------------------------------------------------------------------------------------------|---------------------------------|
| A SAP2000 v14.1.0 Educational - test                                                                                                    |                                               |                           |                                              | and had the property of the | and the second second second second second second second second second second second second second second second |                                 |
| <u>File Edit View D</u> efine <u>B</u> ridge D <u>r</u> aw                                                                                                    | <u>S</u> elect <u>A</u> ssign A <u>n</u> alyz | e Dis <u>p</u> lay Desigr | n <u>O</u> ptions <u>T</u> ools <u>H</u> elp |                             |                                                                                                    |                                 |
| - 🔒 🕽 🖉 🖓 🗠 റം 🖉 着 🖡                                                                                                    |                                               | ) 🎦 3-d xy xz             | yz nv 🗘 66 🔂 🕂                               | ti⊠ % _ inht                | nd 📮 İ • 🔜 • 📮                                                                                                   |                                 |
| 🗟 🧮 X-Z Plane @ Y=0                                                                                                    | Curved Frame Geome                            | try                       | 1.00                                         | an a second second          |                                                                                                    |                                 |
| The local sector of the local sector of the lo | File Edit                                     |                           |                                              |                             |                                                                                                    | _                               |
|                                                                                                    | Line Ohierh Deven                             |                           |                                              | Curre Descendent            |                                                                                                    |                                 |
|                                                                                                    |                                               |                           |                                              | Number of Linear Segments   | III Betrat                                                                                                    |                                 |
|                                                                                                    | Line Ubject Type                              | Curved Frame              |                                              | Badius                      | 75                                                                                                    | $\rightarrow$                   |
|                                                                                                    | Curve Type                                    | Circular Arc - Pla        | nar Point & Radius 🔄                         | Curve Length                |                                                                                                    | ( n )                           |
| X (A)                                                                                                    | Section Property                              | Circular Arc - 3rd        | Point ID<br>Point Coords                     |                             | 111110000                                                                                                    |                                 |
|                                                                                                    |                                               | Circular Arc - Plai       | har Point & Radius                           |                             |                                                                                                    |                                 |
|                                                                                                    | Shart -                                       | Parabolic Arc - 3         | d Point ID<br>d Point Coords                 |                             | <b>6</b> 1                                                                                                    |                                 |
|                                                                                                    | Stalt                                         |                           | Control ( Statements) - A                    |                             |                                                                                                    |                                 |
|                                                                                                    | End                                           | [85. [C                   | . [135.                                      |                             |                                                                                                    |                                 |
|                                                                                                    | 3rd Point                                     | 0. 0                      | . 0.                                         |                             |                                                                                                    |                                 |
|                                                                                                    | Line Object Machin                            | -                         |                                              |                             |                                                                                                    |                                 |
| and the second second sec                                                                                                    | Keen as Single                                | ν<br>Ωbiect               |                                              |                             |                                                                                                    |                                 |
| all <sup>R</sup>                                                                                                    | C Break into Mu                               | tiple Equal Length Obie   | cts                                          |                             |                                                                                                    |                                 |
| ps <sup>R</sup>                                                                                                    | C Break into Mu                               | tiple Objects with Equal  | Projected Length on Chord                    | Coordinate System           | Units                                                                                                    |                                 |
| cha                                                                                                    | A. DIGGRANDING                                | abie o bioeks with reduci | i tojected congritori enord                  | GLOBAL                      | <ul> <li>N, mm, C</li> </ul>                                                                                     |                                 |
| 118                                                                                                    | Computed Point Co                             | ordinates for Linear Se   | Segments                                     |                             | Planar View                                                                                                    |                                 |
|                                                                                                    | Pt                                            | ×                         | Y                                            | Z                           |                                                                                                    |                                 |
|                                                                                                    | 0                                             | 160.                      | 0.                                           | 60.                         |                                                                                                    |                                 |
|                                                                                                    | 1                                             | 159.0766                  | 0.                                           | 71.7326                     | J                                                                                                    |                                 |
| $\times$                                                                                                    | 2                                             | 156.3292                  | 0.                                           | 83.1763                     |                                                                                                    |                                 |
| -+•                                                                                                    | 3                                             | 101.8200                  | 0.                                           | 94.0493                     |                                                                                                    |                                 |
|                                                                                                    | 5                                             | 138.033                   | 0.                                           | 113 033                     |                                                                                                    |                                 |
|                                                                                                    | 6                                             | 129.0839                  | 0.                                           | 120.6763                    |                                                                                                    |                                 |
| TP-                                                                                                    | 7                                             | 119.0493                  | 0.                                           | 126.8255                    |                                                                                                    |                                 |
|                                                                                                    | 8                                             | 108.1763                  | 0.                                           | 131.3292                    |                                                                                                    |                                 |
|                                                                                                    | 9                                             | 96.7326                   | 0.                                           | 134.0766                    |                                                                                                    |                                 |
|                                                                                                    |                                               | 80.                       | U.                                           | 135.                        | OK Cancel                                                                                                    |                                 |
|                                                                                                    |                                               |                           |                                              |                             |                                                                                                    |                                 |
|                                                                                                    |                                               |                           |                                              |                             |                                                                                                    |                                 |
|                                                                                                    |                                               |                           |                                              |                             |                                                                                                    |                                 |
|                                                                                                    |                                               |                           |                                              |                             |                                                                                                    |                                 |
|                                                                                                    |                                               |                           |                                              |                             |                                                                                                    |                                 |
| X-Z Plane @ Y=0                                                                                                    |                                               | - 255                     |                                              |                             |                                                                                                    | X85 YU Z135 GLOBAL 💌 N, mm, C 💌 |

The **Curved Frame Geometry** window will now display. And so we want to select under **Curve Type, Circular Arc** – **Planar Point & Radius.** After which the under the **Curve Parameters** we should now see **Radius,** so let's define the radius as **75 mm.** Hit **refresh** to see the model update and then click **Ok.** 

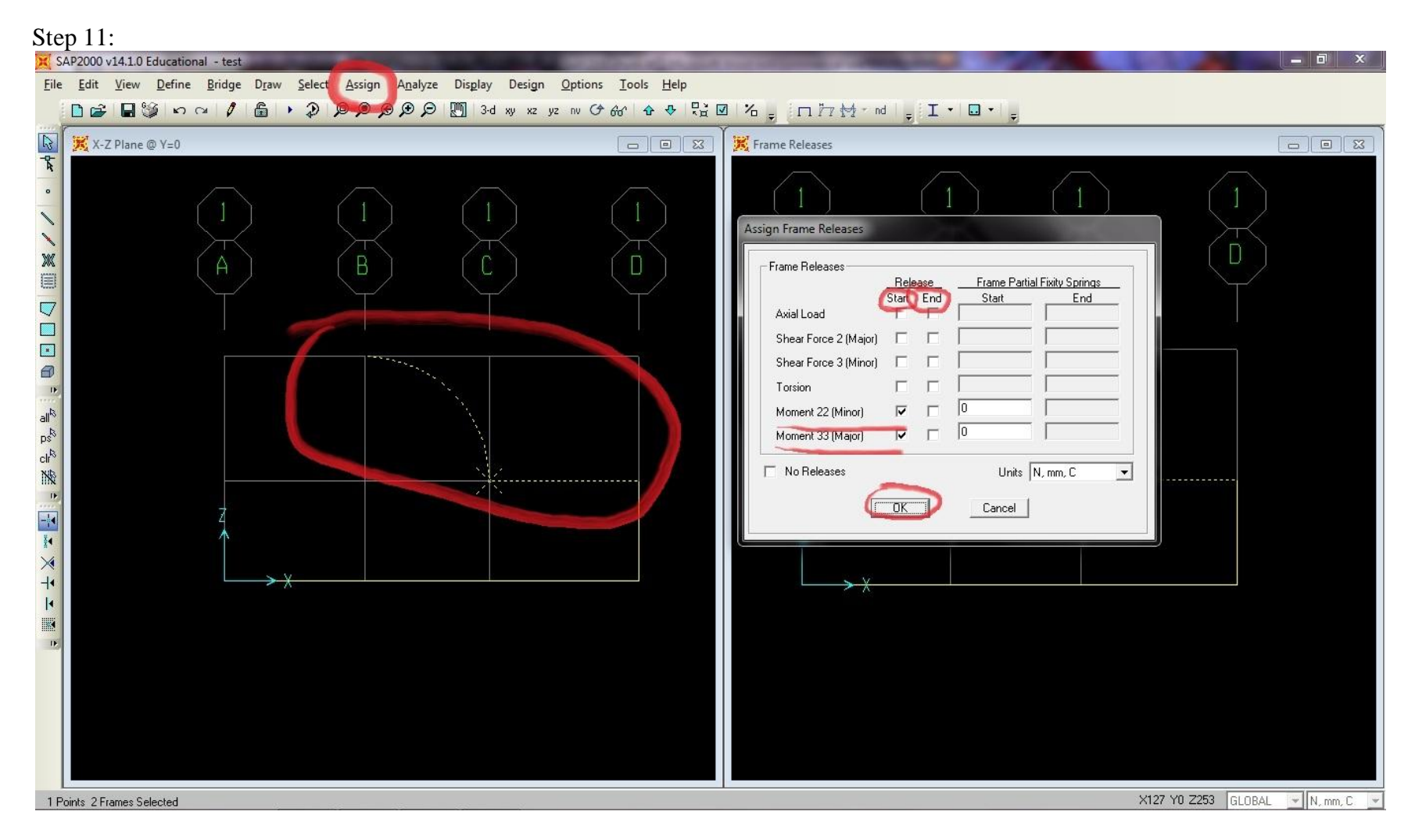

We now need to define our joints. SAP2000 automatically defines the joints as a continuous section. But there is a pin at point C. To define that point we first highlight the two members involved and the joint, then we click the **Assign Menu**  $\rightarrow$  **Frame**  $\rightarrow$  **Releases/Partial Fixity...** The **Assign Frame Releases** should appear. Depending on your layout you may need to alternate between which end is the starting point and ending point that requires the release. Release both **Moment 22 and 33, minor and major.** 

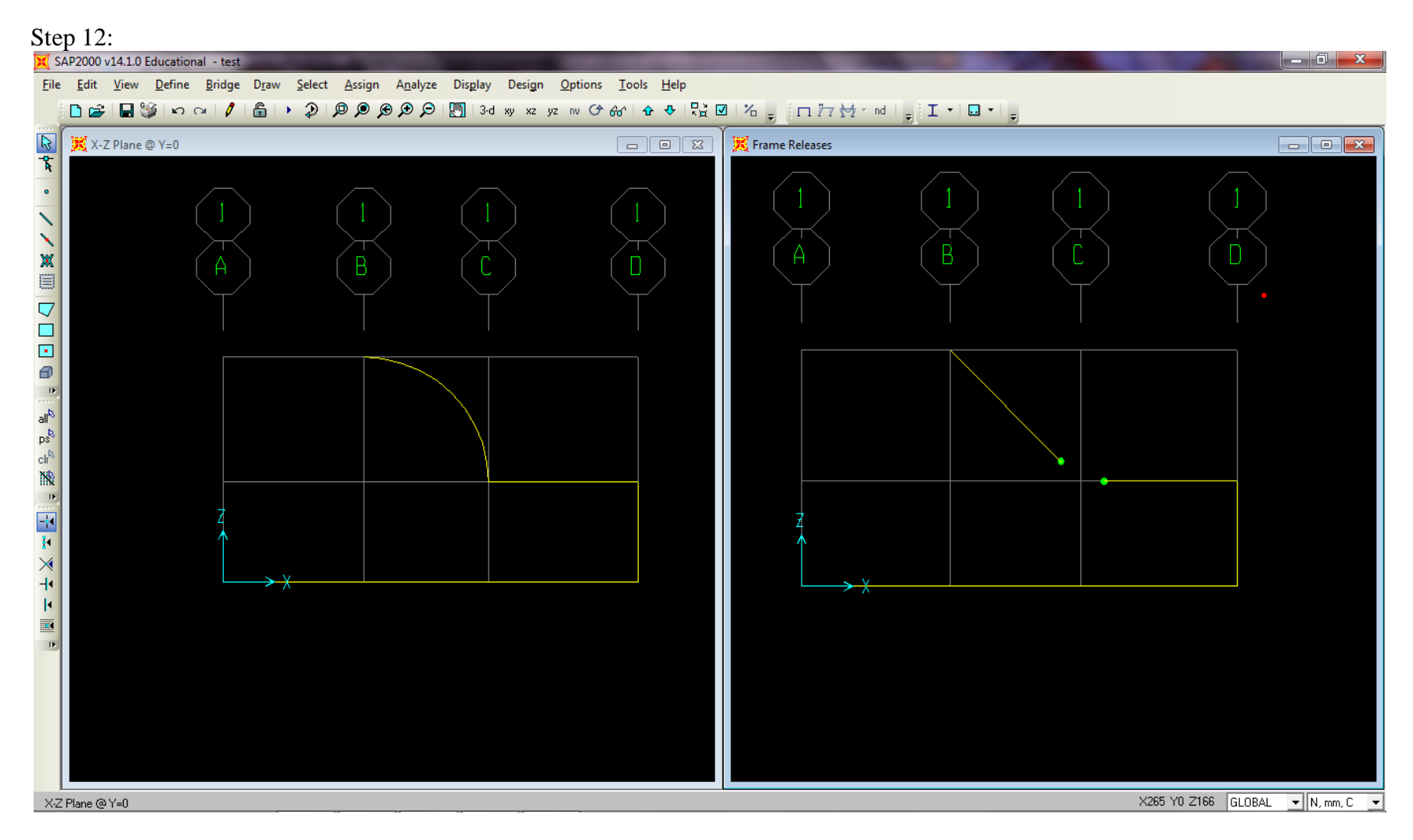

If the steps above were done correctly, we should observe the slide on the right. Notice the opening, this indicates that between the two members there is a pinned connection.

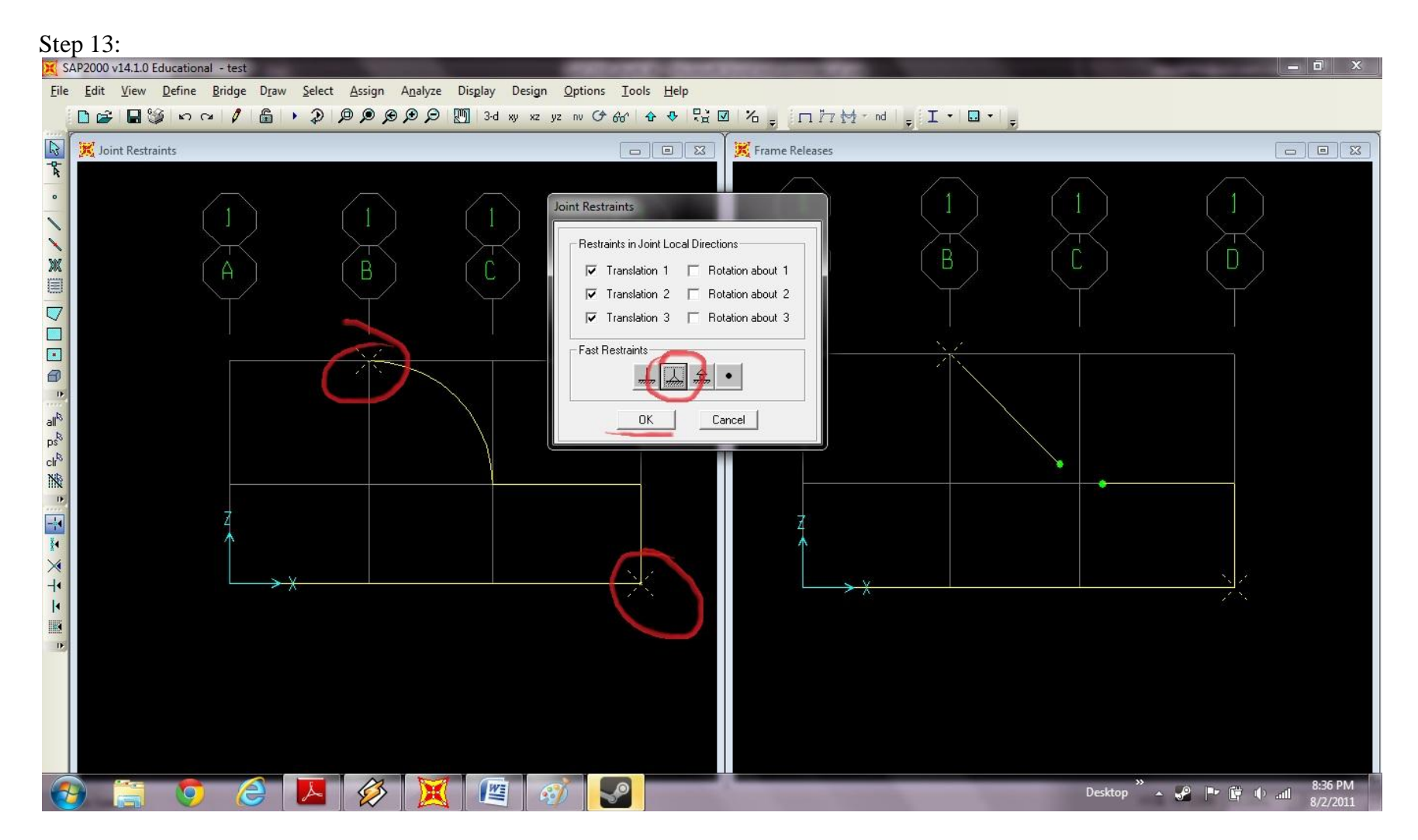

We want to assign fixed pin supports to point D and B of our model. So we proceed by selecting the points B and D. Now we select Assign  $\rightarrow$  Joints  $\rightarrow$  Restraints. This leads to the Joint Restraints menu. Select the restraint that looks like a triangle. This represents a pinned fixed support. And click Ok.

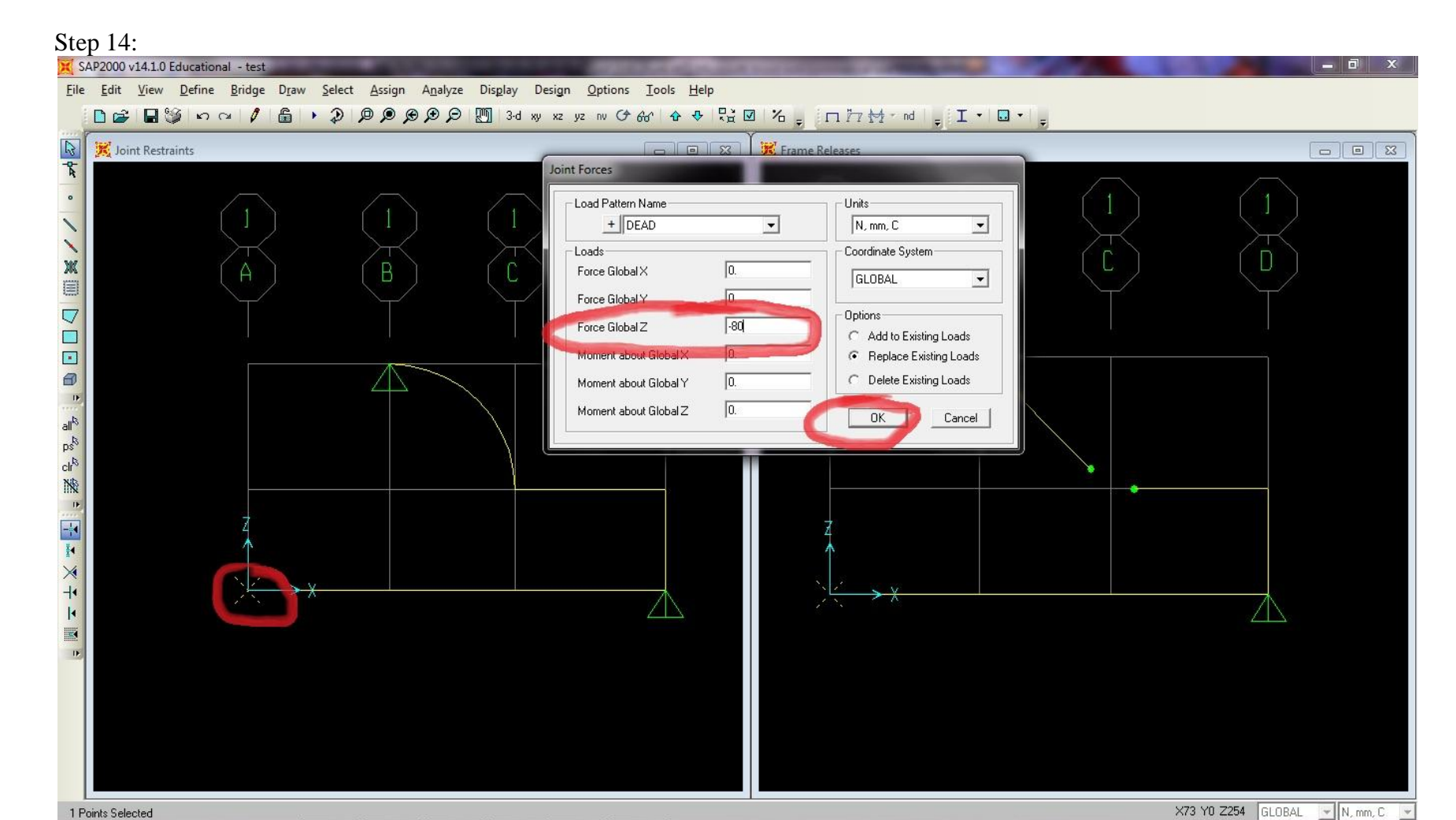

Lastly we want to assign the 80 N force. We proceed by selecting the point where we want to assign the load. In this case it is at the end near the Z and X axis. Then we select the Assign  $\rightarrow$  Joint Loads  $\rightarrow$  Forces and the Joint Forces menu should display. Now we assign a -80 value for our Force Global Z and click Ok.

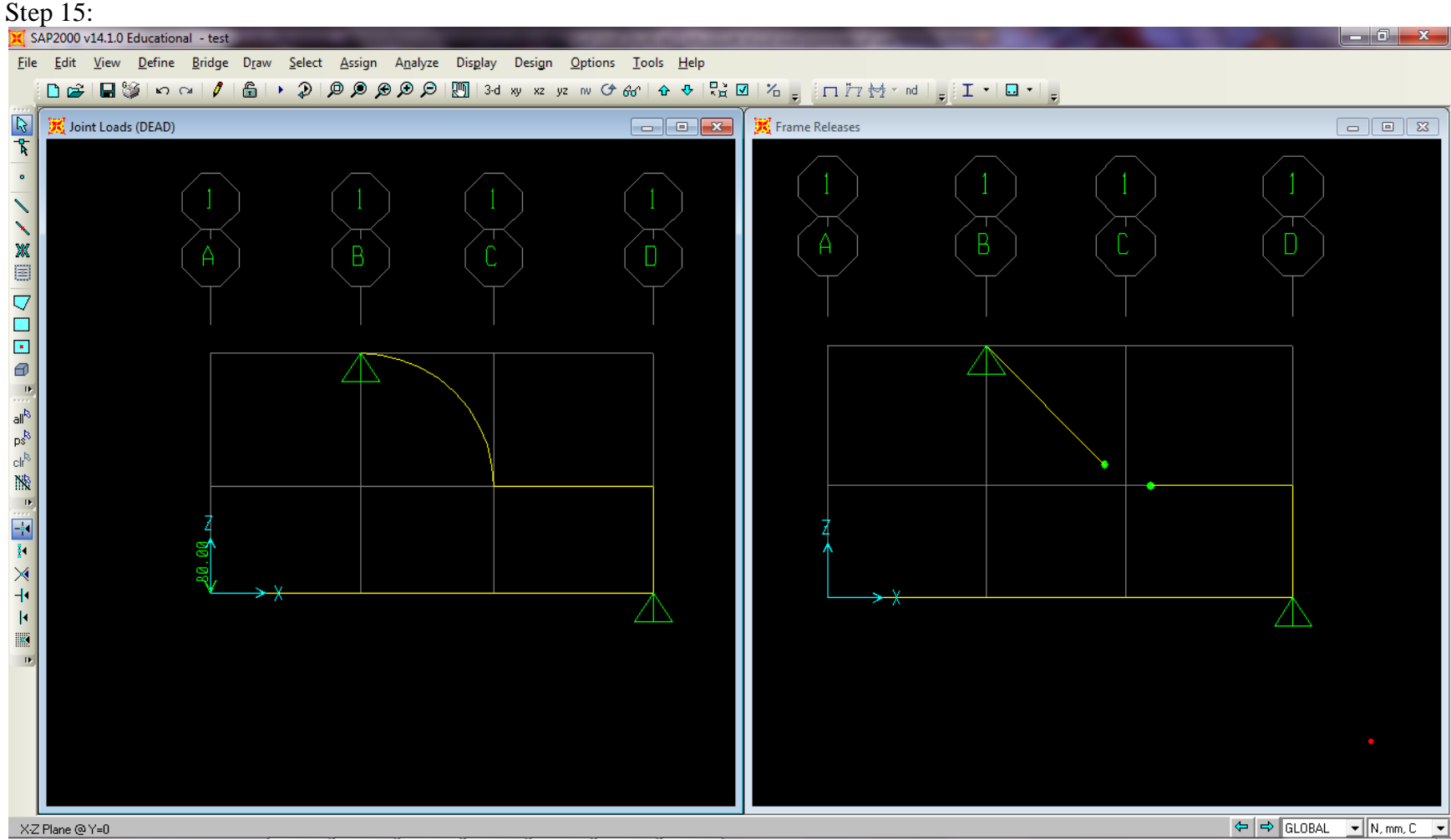

Directions:

If done correctly, you should see what is displayed above. We can see a force of **80** N being exerted on the end of the 250 mm length beam, the pinned connections at point C, along with the fixed pinned supports at B and D. If the screen is not displaying the force, go to Display  $\rightarrow$  Show Load Assigns  $\rightarrow$  Joints and click okay on the popup window that shows up. If you have trouble viewing your pinned connection, go to Display  $\rightarrow$  Show Misc Assigns  $\rightarrow$  Frame/Cable/Tendon and finally select the releases/partial fixity and click the ok button.

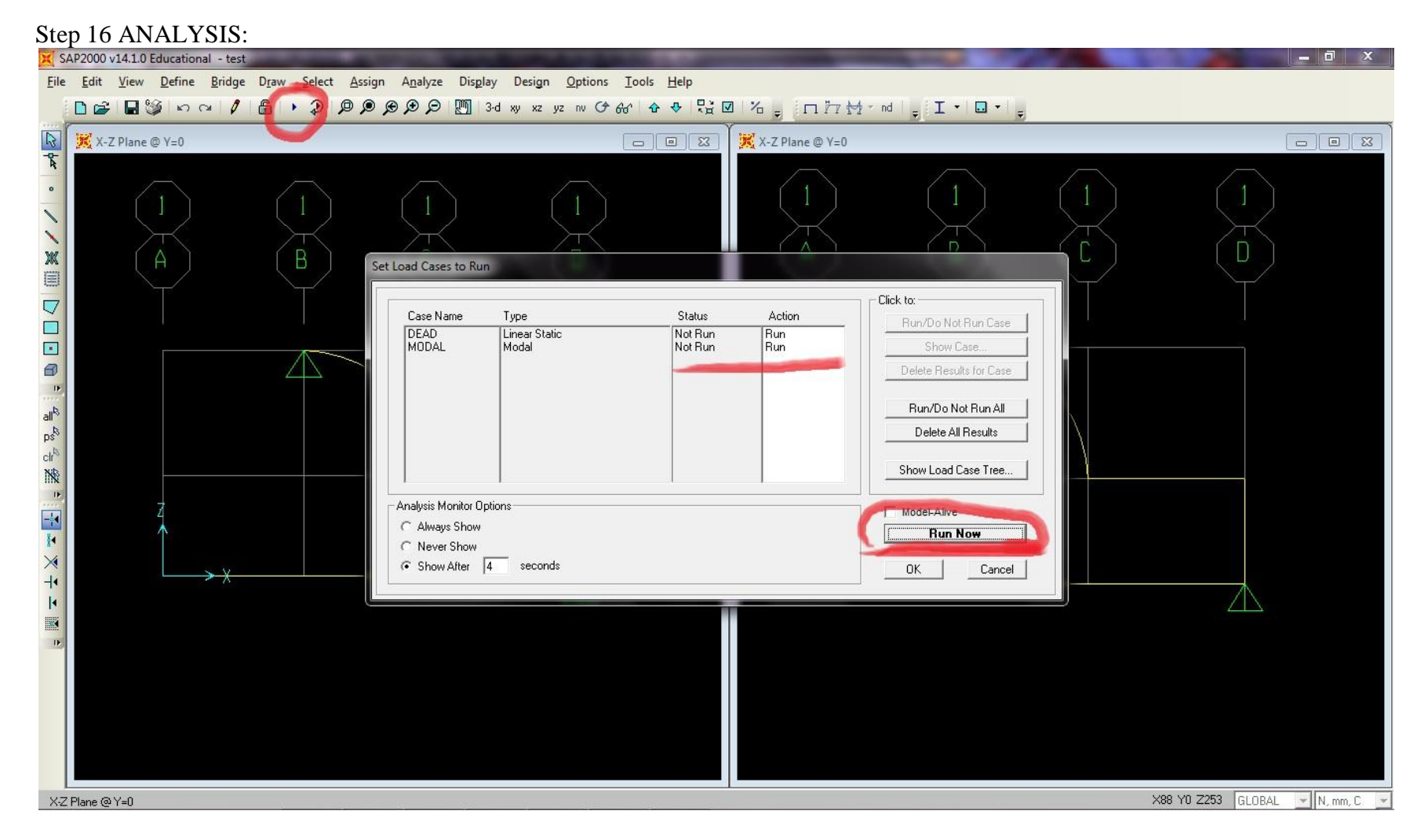

Now we are finally ready to run the analysis! Proceed by clicking on the side ways triangle button  $\triangleright$  or run button. The **Set** Load Cases to Run menu should appear. Ensure that it looks like the setup above and then click Run Now.

Step 17 SEE YOUR RESULTS:

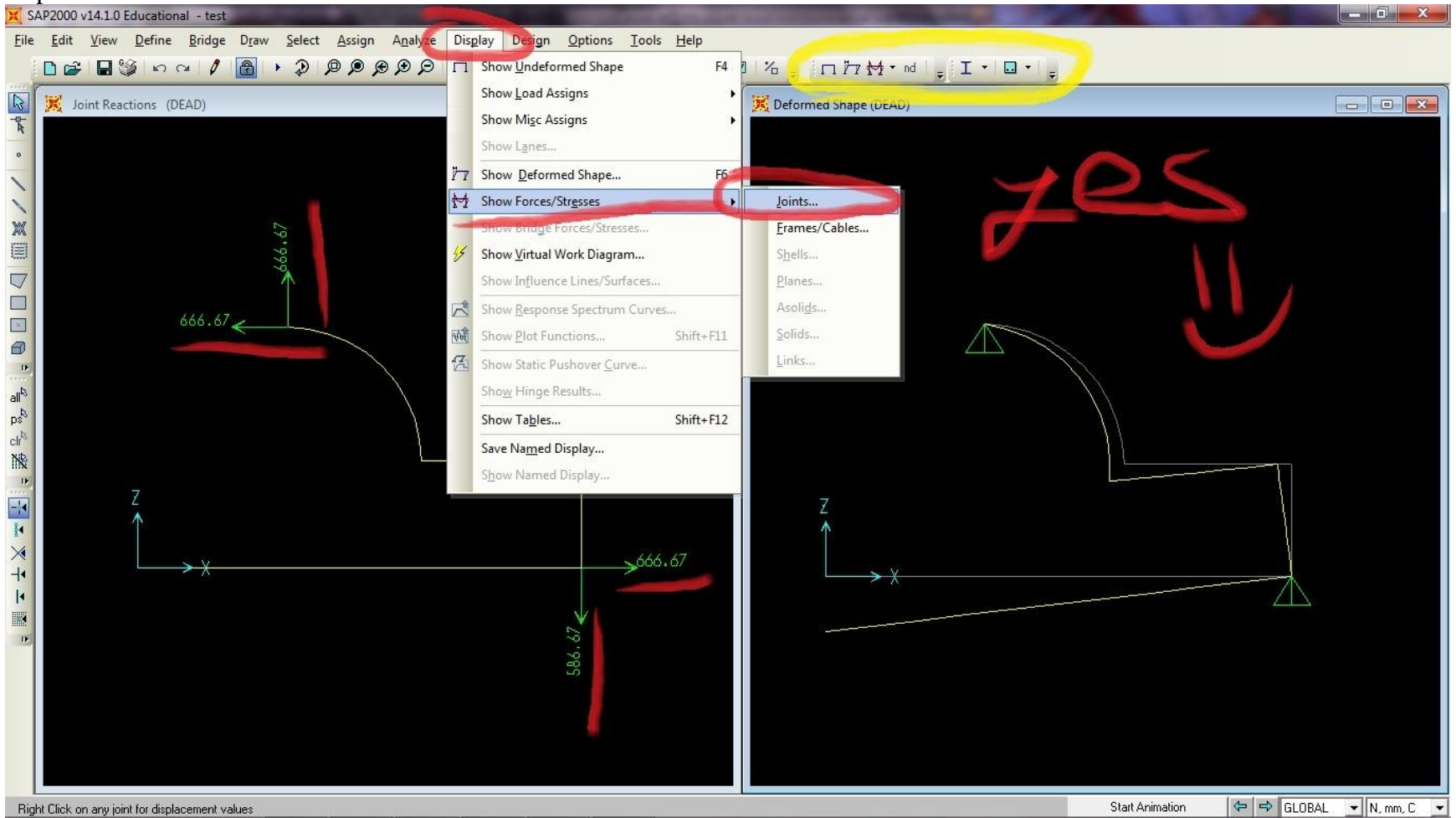

Directions:

To display the results that we want to see, we first go to **Display**  $\rightarrow$  **Show Forces/Stresses**  $\rightarrow$  **Joints** then click ok. We should see the results that I have on the left in the image above. Notice that Point D displays has 666.67 in the Z and 666.67 in the X direction. If we apply the Pythagorean theory we should get **942.8** N and similarly for B we get **888** N which is what we want! If we play with the tool bar, highlighted above in yellow, we can even switch to a deformed shape to further analysis our model.

This concludes this tutorial.